## Ú

## Update: Converting a Text Image Into an HTML Document

When you've scanned and saved a text image (in TIFF or PICT format), you can convert it to an HTML file for online publishing.

- 1 If necessary, open the Dispatcher window.
- 2 Click Archive and open the archive that contains the image you want to convert to HTML.
- 3 Drag the thumbnail of the text image from the archive to the TextBridge drag-and-drop icon.

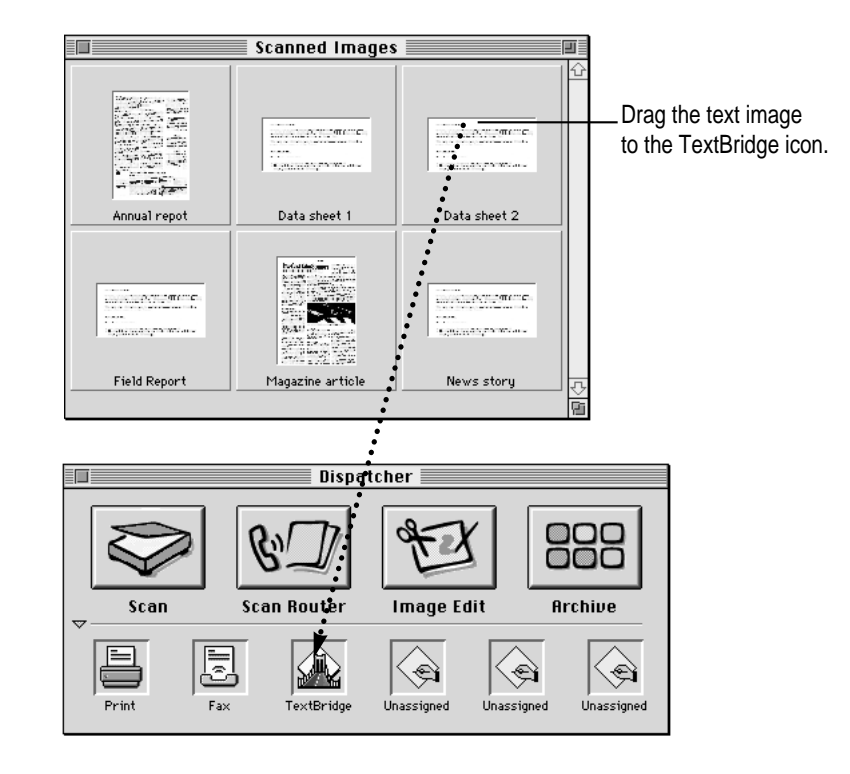

This opens the TextBridge application.

4 In the TextBridge dialog box that appears, make the selections you want.

| TextBridge™              |                                            |                              |  |  |  |  |
|--------------------------|--------------------------------------------|------------------------------|--|--|--|--|
| Input<br>File<br>Scanner | Output<br>© Text<br>O Page Image<br>O Both | Tools<br>Preview<br>Uerifier |  |  |  |  |
| More Choices             |                                            | 60                           |  |  |  |  |

For an explanation of the features, see your TextBridge manual.

5 When the TextBridge settings are what you want, click Go.

Depending on what you chose in TextBridge, you may have to click a Continue button one or more times to get to the next step.

6 In the "Add pages and continue" dialog box, select your document and click Continue.

| ☐ Mac HD 80 ▼                                                                                                    | 쇼 📼 Mac HD 80                                     | Add pages and continue<br>Data sheet 2 | ? | Select your document        |
|----------------------------------------------------------------------------------------------------|---------------------------------------------------|----------------------------------------|---|-----------------------------|
| Apple Color OneScanner<br><i>Rpple Media Tool CD</i><br>Applications<br>Archive<br>Scanned Images<br>System Folder<br>Utilities | Eject<br>DeskTop<br>Open<br>Add >><br>E (« Remove |                                        |   | here and click<br>Continue. |
|                                                                                                    | Cance                                             | L Continue                             |   |                             |

7 In the Save Output As dialog box that appears, select a Dispatcher archive folder, choose HTML from the Text pop-up menu, type a name for the file, and click Continue.

| Apple Media Tool CD     Applications     Scanned Images     Neul |                      |
|------------------------------------------------------------------|----------------------|
| Save Output As:                                                  |                      |
| Untitled Continue Text: HTML                                     | Choose HTML from the |
| Image: TIFF CCITT-63 ¥                                           | Text pop-up menu.    |

TextBridge optical character recognition converts the file to text and saves the image in HTML format.

## 8 When you are finished converting images, quit the TextBridge application.

The document appears as an HTML thumbnail in the Dispatcher archive. You can now drag and drop the HTML thumbnail to applications in the Dispatcher that support and read HTML files, such as web-authoring applications.

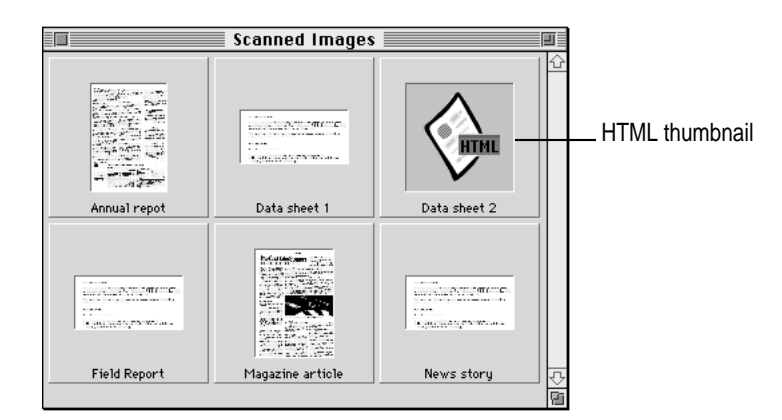

*Note:* TextBridge converts images to text and saves them as HTML files but does not read HTML files.

C 1996 Apple Computer, Inc. All rights reserved. Apple, the Apple logo, and Mac are trademarks of Apple Computer, Inc., registered in the U.S. and other countries. OneScanner is a trademark of Apple Computer, Inc.

030-9930-A